### **Applikation zur Antriebstechnik**

# applications & TOOLS

### **SIMATIC Easy Motion Control**

Parametrieranleitungen

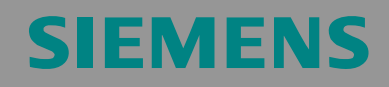

Geregeltes Positionieren einer Achse mit SIMATIC CPU 314C-2DP, MICROMASTER und SIMATIC Easy Motion Control

### Gewährleistung, Haftung und Support

Für die in diesem Dokument enthaltenen Informationen übernehmen wir keine Gewähr.

Unsere Haftung, gleich aus welchem Rechtsgrund, für durch die Verwendung der in diesem Dokument beschriebenen Beispiele, Hinweise, Programme, Projektierungs- und Leistungsdaten usw. verursachte Schäden ist ausgeschlossen, soweit nicht z.B. nach dem Produkthaftungsgesetz in Fällen des Vorsatzes, der grober Fahrlässigkeit, wegen der Verletzung des Lebens, des Körpers oder der Gesundheit, wegen einer Übernahme der Garantie für die Beschaffenheit einer Sache, wegen des arglistigen Verschweigens eines Mangels oder wegen Verletzung wesentlicher Vertragspflichten zwingend gehaftet wird. Der Schadensersatz wegen Verletzung wesentlicher Vertragspflichten ist jedoch auf den vertragstypischen, vorhersehbaren Schaden begrenzt, soweit nicht Vorsatz oder grobe Fahrlässigkeit vorliegt oder wegen der Verletzung des Lebens, des Körpers oder der Gesundheit zwingend gehaftet wird. Eine Änderung der Beweislast zu Ihrem Nachteil ist hiermit nicht verbunden.

Die Applikationsbeispiele sind unverbindlich und erheben keinen Anspruch auf Vollständigkeit hinsichtlich Konfiguration und Ausstattung sowie jeglicher Eventualitäten. Sie stellen keine kundenspezifische Lösungen dar, sondern sollen lediglich Hilfestellung bieten bei typischen Aufgabenstellungen. Sie sind für den sachgemäßen Betrieb der beschrieben Produkte selbst verantwortlich. Diese Applikationsbeispiele entheben Sie nicht der Verpflichtung zu sicherem Umgang bei Anwendung, Installation, Betrieb und Wartung. Durch Nutzung dieses Applikationsbeispiels erkennen Sie an, dass Siemens über die oben beschriebene Haftungsregelung hinaus nicht für etwaige Schäden haftbar gemacht werden kann. Wir behalten uns das Recht vor, Änderungen an diesem Applikationsbeispiel jederzeit ohne Ankündigung durchzuführen. Bei Abweichungen zwischen den Vorschlägen in diesem Applikationsbeispiel und anderen Siemens Publikationen, wie z.B. Katalogen, hat der Inhalt der anderen Dokumentation Vorrang.

**Copyright**© 2005 Siemens A&D. Weitergabe oder Vervielfältigung dieser Applikationsbeispiele oder Auszüge daraus sind nicht gestattet, soweit nicht ausdrücklich von Siemens A&D zugestanden.

Bei Fragen zu diesem Beitrag wenden Sie sich bitte über folgende E-Mail-Adresse an uns:

mailto:csweb@ad.siemens.de

Geregeltes Positionieren einer Achse mit SIMATIC CPU 314C-2DP, MICROMASTER und SIMATIC Easy Motion Control

### Vorwort

Das vorliegende Dokument ist eine Erweiterung des Dokumentes "Geregeltes Positionieren einer Achse mit SIMATIC CPU 314C-2DP, MICROMASTER 440 und SIMATIC Easy Motion Control, Applikationsbeschreibung".

Die Applikationsbeschreibung beinhaltet eine Inbetriebnahmeanleitung, die sich auf abgespeicherte Parameterlisten stützt. Dagegen wird im vorliegenden Dokument erläutert, wie man diese Parametrierungen schrittweise vornimmt.

#### Aufbau des Dokuments

In diesem Dokument werden die Parametrierung folgender Komponenten Step-by-Step erläutert:

- MICROMASTER 440
- CPU 414C- 2 DP
- SIMATIC Easy Motion Control
- SIMATIC NET OPC-Server

Geregeltes Positionieren einer Achse mit SIMATIC CPU 314C-2DP, MICROMASTER und SIMATIC Easy Motion Control

#### Inhaltsverzeichnis

| 1                              | Sicherheitshinweise                                                                                           | 5                    |
|--------------------------------|----------------------------------------------------------------------------------------------------|----------------------|
| 2                              | Applikationsbeschreibung                                                                                      | 5                    |
| 3                              | Inbetriebnahme des MICROMASTER                                                                                | 6                    |
| 3.1                            | Voraussetzungen zum Konfigurieren des Micromasters                                                            | 7                    |
| 3.2                            | Varianten des Programms Starter                                                                               | 8                    |
| 3.3                            | Projekt anlegen mit Starter (stand-alone)                                                                     | 9                    |
| 3.4                            | Projekt anlegen/auswählen mit DriveES                                                                         | 13                   |
| 3.5                            | Parametrieren der Motordaten                                                                                  | 16                   |
| 3.6                            | Geber Anschluss kontrollieren                                                                                 | 21                   |
| 3.7                            | Drehzahlregler optimieren                                                                                     | 25                   |
| 3.8                            | Parametrierung abschliessen                                                                                   | 26                   |
| 3.9                            | Parametrierung abspeichern                                                                                    | 29                   |
| 4                              | Parametrierung der CPU 314C-2 DP                                                                              | 30                   |
| 4.1                            | Parametrierung des internen Zählers                                                                           | 30                   |
| 4.2                            | Parametrierung der Analogschnittstelle                                                                        | 31                   |
| 5                              | Parametrierung der Verfahrachse in Easy Motion Control                                                        | 32                   |
| 5.1                            | Bestimmung der Betriebsparameter                                                                              | 32                   |
| 5.2                            | Parametrierung der Achsparameter                                                                              | 33                   |
| 5.3<br>5.3.1<br>5.3.2<br>5.3.3 | Verfahren der Achse im IBS-Betrieb<br>Verdrahtungstest<br>Nullpunktkompensation<br>Positionsregleroptimierung | 38<br>38<br>40<br>41 |
| 6                              | Parametrierung des SIMATIC NET OPC-Servers                                                                    | 42                   |
| 6.1                            | OPC Konfiguratipon mit OPC Scout überprüfen                                                                   | 42                   |
| 7                              | Internet-Link-Angaben                                                                                         | 44                   |

Geregeltes Positionieren einer Achse mit SIMATIC CPU 314C-2DP, MICROMASTER 440 und SIMATIC Easy Motion Control

### 1 Sicherheitshinweise

#### Verletzungsgefahr

#### Warnung

Die eingesetzten HW-Komponenten als Bestandteil von Anlagen bzw. Systemen erfordern je nach Einsatzgebiet die Beachtung spezieller Regeln und Vorschriften.

Beachten Sie bitte die geltenden Sicherheits- und Unfallverhütungsvorschriften, z.B. IEC 204 (NOT-AUS-Einrichtungen).

Bei Nichtbeachtung dieser Vorschriften kann es zu schweren Körperverletzungen und zur Beschädigung von Maschinen und Einrichtungen kommen.

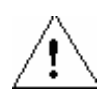

#### Gefahr

Es besteht Verletzungsgefahr durch sich bewegende Teile.

2

#### Gefahr

Sie können mit spannungsführenden Leitungen in Berührung kommen. Daher verdrahten Sie den Applikationsaufbau nur im spannungslosen Zustand.

### Applikationsbeschreibung

Dieses Dokument ist die Ergänzung des Dokumentes "Geregeltes Positionieren einer Achse mit SIMATIC CPU 314C-2DP, MICROMASTER 440 und SIMATIC Easy Motion Control, **Applikationsbeschreibung**".

In der Applikationsbeschreibung finden Sie

- die Grundlagen der verwendeten Technologie
- eine Beschreibung der verwendeten Komponenten,
- eine Aufbau- und Inbetriebnahmeanleitung und
- eine Bedienungsanleitung der Applikation.

Geregeltes Positionieren einer Achse mit SIMATIC CPU 314C-2DP, MICROMASTER 440 und SIMATIC Easy Motion Control

#### 3

### Inbetriebnahme des MICROMASTER

Beachten Sie unbedingt die Sicherheitshinweise in der Bedienungsanleitung des MICROMASTER .

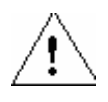

#### Warnung

Der Umrichter führt gefährliche Spannungen und steuert umlaufende mechanische Teile, die gegebenenfalls gefährlich sind. Bei Missachtung der Warnhinweise oder Nichtbefolgen der in dieser Anleitung enthaltenen Hinweise können Tod, schwere Körperverletzungen oder erheblicher Sachschaden eintreten.

Nur entsprechend qualifiziertes Personal darf an diesem Gerät arbeiten. Dieses Personal muss gründlich mit allen Sicherheitshinweisen, Installations-, Betriebsund Instandhaltungsmaßnahmen, welche in dieser Anleitung enthalten sind, vertraut sein. Der einwandfreie und sichere Betrieb des Gerätes setzt sachgemäßen Transport, ordnungsgemäße Installation, Bedienung und Instandhaltung voraus.

Gefährdung durch elektrischen Schlag. Die Kondensatoren des Gleichstromzwischenkreises bleiben nach dem Abschalten der Versorgungsspannung 5 Minuten lang geladen. Das Gerät darf daher erst 5 Minuten nach dem Abschalten der Versorgungsspannung geöffnet werden.

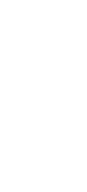

#### Vorsicht

Kinder und nicht autorisierte Personen dürfen nicht in die Nähe des Gerätes gelangen!

Das Gerät darf nur für den vom Hersteller angegebenen Zweck verwendet werden. Unzulässige Änderungen und die Verwendung von Ersatzteilen und Zubehör, die nicht vom Hersteller des Gerätes vertrieben oder empfohlen werden, können Brände, elektrische Stromschläge und Körperverletzungen verursachen.

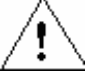

#### Warnung

MICROMASTER Umrichter arbeiten mit hohen Spannungen. Beim Betrieb elektrischer Geräte stehen zwangsläufig bestimmte Teile dieser Geräte unter gefährlicher Spannung.

Not-Aus-Einrichtungen nach EN 60204 IEC 204 (VDE 0113) müssen in allen Betriebsarten des Steuergerätes funktionsfähig bleiben. Ein Rücksetzen der Nothalt-Einrichtung darf nicht zu unkontrolliertem oder undefiniertem Wiederanlauf führen.

In Fällen, in denen Kurzschlüsse im Steuergerät zu erheblichen Sachschäden oder sogar schweren Körperverletzungen führen können (d. h. potenziell gefährliche Kurzschlüsse), müssen zusätzliche äußere Maßnahmen oder Einrichtungen vorgesehen werden, um gefahrlosen Betrieb zu gewährleisten oder zu erzwingen, selbst wenn ein Kurzschluss auftritt (z. B. unabhängige Endschalter, mechanische Verriegelungen usw.).

Bestimmte Parametereinstellungen können bewirken, das der Umrichter nach einem Ausfall der Versorgungsspannung automatisch wieder anläuft.

Geregeltes Positionieren einer Achse mit SIMATIC CPU 314C-2DP, MICROMASTER 440 und SIMATIC Easy Motion Control

#### 3.1 Voraussetzungen zum Konfigurieren des Micromasters

Der MICROMASTER muss mit Netzspannung versorgt sein um parametriert werden zu können.

Die Parametrierung des MICROMASTERS kann über verschiedene Arten erfolgen:

| Bedienfeld                            | Bild                                                                                                    | Eigenschaften                                                                                                    |
|---------------------------------------|----------------------------------------------------------------------------------------------------|----------------------------------------------------------------------------------------------------|
| Basic Opera-<br>tor Panel<br>(BOP)    | SIEMENS<br>150.00<br>Hz<br>0 0 0 0                                                                                                    | Einfachstes Bedienfeld, nur Sieben-<br>segmentanzeige, ausreichend für die<br>Verstellung einiger bekannter Para-<br>meter                                                                                    |
| Advanced<br>Operator<br>Panel (AOP)   | SIEMENS           RUNNING ←         fa           P000         F=50.01z         P           I=4.8         RPM=1500         P           M=1096*         V=400V         P           III         IIII         IIIIIIIIIIIIIIIIIIIIIIIIIIIIIIIIIIII | Wie BOP, aber mit mehrzeiligem<br>Kartextdisplay, 10 Parametersätze<br>speicherbar, sicherere Parameter-<br>eingabe durch Klartextanzeige                                                                     |
| PC-<br>Verbindungs-<br>satz + Starter |                                                                                                    | Die Verwendung der PC-Software<br>Starter ermöglicht eine einfache In-<br>betriebnahme des MICROMASTERs                                                                                                    |
|                                       |                                                                                                    | Die Verbindung zw. PC und<br>MICROMASTER erfolgt über eine<br>serielle RS232 Verbindung                                                                                                    |
| PROFIBUS<br>+ Starter                 |                                                                                                    | Die Verwendung der PC-Software<br>Starter ermöglicht eine einfache In-<br>betriebnahme des MICROMASTERs,<br>Die Verbindung zwischen PC und<br>MICROMASTER erfolgt über<br>PROFIBUS.                           |
|                                       |                                                                                                    | Dazu ist die PROFIBUS Anschaltung<br>des MICROMASTER notwendig. Bei<br>routingfähigen CPUs kann das<br>PG/PG auch über MPI mit der CPU<br>verbunden werden, die CPU routet<br>dann zwischen MPI und PROFIBUS. |

Tabelle 3-1 Parametriermöglichkeiten MICROMASTER

Geregeltes Positionieren einer Achse mit SIMATIC CPU 314C-2DP, MICROMASTER 440 und SIMATIC Easy Motion Control

#### Vorgehen zum Parametrieren des MICROMASTER

Da die Verwendung des PC-Programms Starter (stand alone oder in DriveES integriert) die Parametrierung des MICROMASTER erheblich erleichtert, wird im weiteren nur noch auf diese Parametriermethode eingegangen. Wollen sie ein Bedienfeld benutzen, sehen Sie bitte in der MICROMASTER Dokumentation nach.

Achten Sie darauf, dass nach der Installation des Starter über die Menüpunkte **Extras** und **PC-PG-Schnittstelle** die korrekte Zugangsart zum MICROMASTER ausgewählt ist. Bei USS ist auch die Baudrate (Standard 9600) unter Eigenschaften zu beachten.

#### 3.2 Varianten des Programms Starter

Den Starter erhalten Sie als kostenlosen Download als stand-alone Version oder im kostenpflichtigen DriveES als integrierte Version.

Der wesentliche Unterschied liegt in der Dateiablage. Die stand-alone Version speichert die Parametersätze in einer eigenen Datei, während die integrierte Version die Parametersätze in der Datenbank des SIMATIC Managers ablegt.

DriveES integriert die Antriebe in den SIMATIC Manager, so dass diese vollständig in die Welt von Totally Integrated Automation eingebunden sind.

Bei Verwendung der stand-alone Version folgen Sie den Anweisungen in 3.3 Projekt anlegen mit Starter (stand-alone)

Bei Verwendung von DriveES folgen Sie den Anweisungen in **3.4 Projekt** anlegen/auswählen mit DriveES

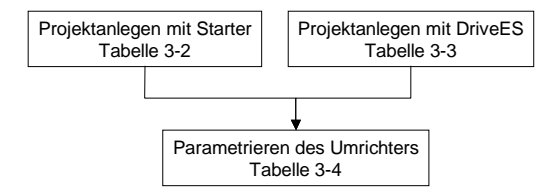

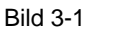

Übersicht Tabellenstruktur MICROMASTER parametrieren

Geregeltes Positionieren einer Achse mit SIMATIC CPU 314C-2DP, MICROMASTER 440 und SIMATIC Easy Motion Control

### 3.3 **Projekt anlegen mit Starter (stand-alone)**

Tabelle 3-2Projekt anlegen mit Starter (stand-alone)

| Schritt | Aktion                                                                                                    |
|---------|----------------------------------------------------------------------------------------------------|
| 1       | Starten Sie die Starter-Software durch Doppelklick auf das Symbol                                                                                                    |
| 2       | Starter - Projektassistent                                                                                                    |
|         | 1.     2.     3.     4.       Einführung     Neues Projekt     PG / PC -     Antriebs-     Zusammen-       erstellen     Schnittstelle     geräte     fassung       einstellen     einstellen     einfügen |
|         | Antriebsgeräte offline zusammenstellen         Antriebsgeräte online suchen         Vorhandenes Projekt öffnen (offline)         Assistent beim Start anzeigen         Abbrechen                           |
|         | Bild 3-2ProjektassistentSollte der Assistent nicht automatisch starten, rufen Sie Ihn über Projekt und Neumit Assistent auf.                                                                               |
|         |                                                                                                    |
| 3       | Wählen Sie Antriebsgeräte online suchen                                                                                                    |
| 4       | Geben Sie den gewünschten Projektnamen ein.                                                                                                    |
|         | Auf Wunsch können Sie auch das Ablageverzeichnis ändern und die anderen Felder ausfüllen.                                                                                                    |
|         | Beenden Sie den Schritt mit Weiter.                                                                                                    |

| Schritt | Aktion                                                                                                    |
|---------|----------------------------------------------------------------------------------------------------|
| 5       | Wählen Sie die PC/PG-Schnittstelle aus.                                                                                                    |
|         | PG/PC-Schnittstelle einstellen                                                                                                    |
|         | Zugriffsweg                                                                                                    |
|         | Zugangspunkt der Applikation:                                                                                                    |
|         | S70NLINE (STEP 7)> PC COM-Port (USS)                                                                                                    |
|         | (Standard für STEP 7)                                                                                                    |
|         | Benutzte Schnittstellengarametrierung:                                                                                                    |
|         |                                                                                                    |
|         | PC COM-Port (USS)                                                                                                    |
|         |                                                                                                    |
|         |                                                                                                    |
|         | (Parametrierung Ihres PC COM-Port für<br>USS-Protokoll)                                                                                    |
|         | Schnittstellen                                                                                                    |
|         | Hinzufügen/Entfernen: <u>A</u> uswählen                                                                                                    |
|         | OK Abbrechen Hilfe                                                                                                    |
|         | Bild 3-3 PC/PG-Schnittstelle einstellen                                                                                                    |
|         | Verwenden Sie den PC-Verbindungssatz, wählen Sie <b>PC-COM-Port (USS)</b> aus.<br>Parametrieren Sie den Zugang über <b>Eigenschaften</b> . |
|         | Testen Sie diese über <b>Diagnose</b> .                                                                                                    |
|         | Beenden Sie den Schritt mit OK und Weiter.                                                                                                 |

| Schritt | Aktion                                                                                                    |  |  |
|---------|----------------------------------------------------------------------------------------------------|--|--|
| 6       | Suchen Sie die erreichbaren Teilnehmer:<br>Konnte der MICROMASTER angesprochen werden, wird er in der Vorschau ange-<br>zeigt:                                                                             |  |  |
|         | Starter - Projektassistent                                                                                                    |  |  |
|         | 1.     2.     3.     4.       Einführung     Neues Projekt     PG / PC -     Antriebs-     Zusammen-       erstellen     Schnittstelle     geräte     fassung       einstellen     einstellen     einfügen |  |  |
|         | Vorschau<br>EMC_V2<br>Antriebsgeraet_Adr0<br>Erreichbare<br>Teilnehmer suchen                                                                                                    |  |  |
|         | <zurück weiter=""> Abbrechen</zurück>                                                                                                    |  |  |
|         | Bild 3-4 Antriebsgerät einfügen                                                                                                    |  |  |
|         | Beenden Sie den Schritt mit Weiter und Fertigstellen.                                                                                                    |  |  |

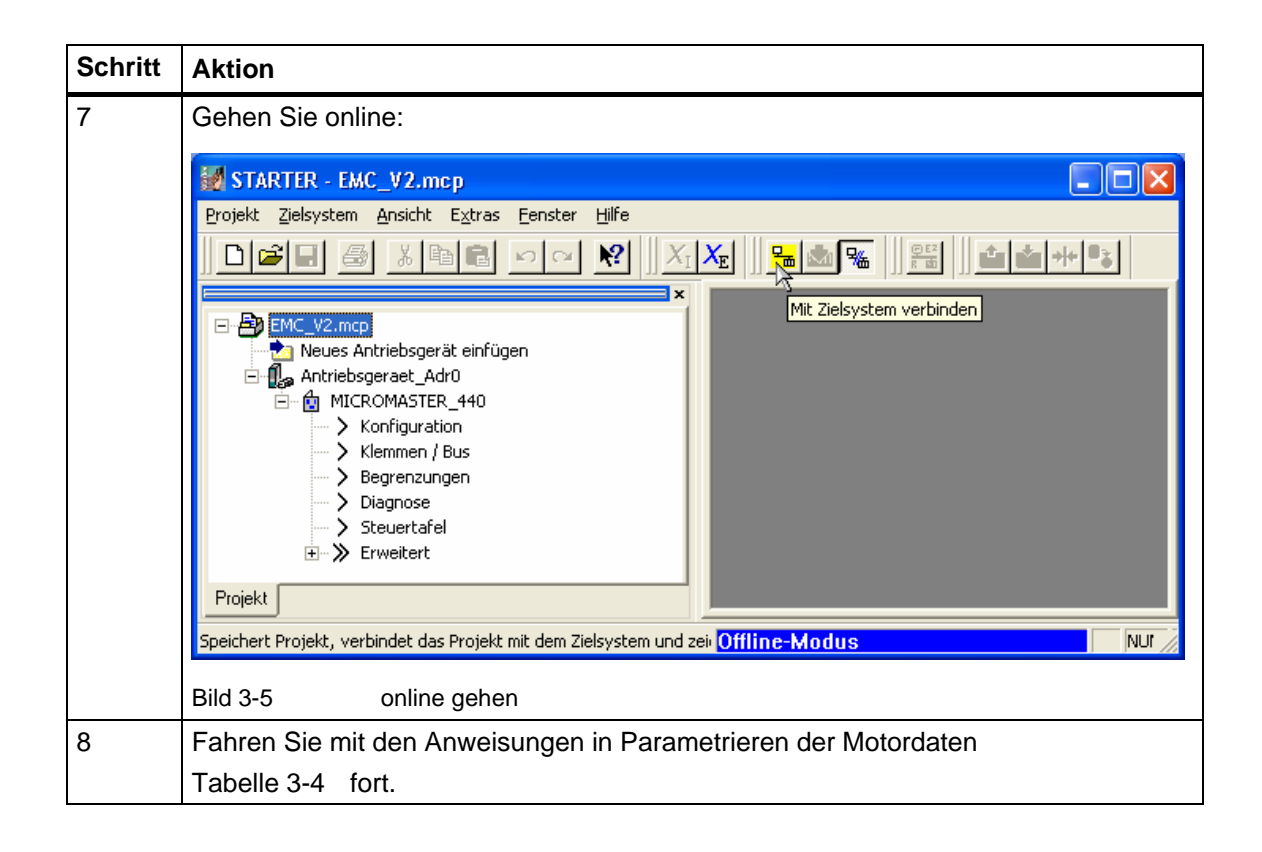

Geregeltes Positionieren einer Achse mit SIMATIC CPU 314C-2DP, MICROMASTER 440 und SIMATIC Easy Motion Control

### 3.4 Projekt anlegen/auswählen mit DriveES

| Tahelle 3-3 | Projekt anlegen hzw  | auswählen | mit DriveES   |
|-------------|----------------------|-----------|---------------|
| Tabelle 3-3 | Projekt anlegen bzw. | auswannen | IIIII DIIVEES |

| Schritt | Aktion                                                                                                    |  |  |
|---------|----------------------------------------------------------------------------------------------------|--|--|
| 1       | Starten Sie den SIMATIC Manager.<br>Öffnen Sie das gewünschte Projekt. Fügen sie einen <b>SIMOTION-Drive</b> in das Pro-<br>jekt ein (rechte Maustaste oder <b>Einfügen, Programm, SIMOTION-Drive</b> . Wählen<br>sie folgende Einstellungen: |  |  |
|         | Einfligen - SIMOTION-Drive         Allgemein       Antrieb         Gerätetyp:       MICROMASTER 440         Geräteversion:       2.0x         Busadresse:       0                                                                             |  |  |
|         | OK     Abbrechen     Hilfe       Bild 3-6     Antriebsauswahl       Die Busadresse ist die Adresse des Antriebs am USS-Bus.                                                                                                    |  |  |

| Schritt | Aktion                                                                            |
|---------|-----------------------------------------------------------------------------------|
| 2       | Öffnen Sie über Extras, PC/PG-Schnittstelle die Schnittstellenkonfiguration.      |
|         | PG/PC-Schnittstelle einstellen                                                    |
|         | Zugriffsweg                                                                       |
|         | Zugangspunkt der Applikation:                                                     |
|         | S70NLINE (STEP 7)> PC COM-Port (USS)                                              |
|         | (Standard fur STEP 7)                                                             |
|         | Benutzte Schnittstellengarametrierung:<br>PC COM Rog (USS) Eigenschaften          |
|         |                                                                                   |
|         | PC COM-Port (USS)                                                                 |
|         | <u>K</u> opieren                                                                  |
|         |                                                                                   |
|         | Parametrierung Ihres PC COM-Port für<br>USS-Protokoll)                            |
|         | Schnittstellen                                                                    |
|         | Hinzufügen/Entfernen: <u>A</u> uswählen                                           |
|         |                                                                                   |
|         | Abbrechen Hilfe                                                                   |
|         | Bild 3-7 PC/PG-Schnittstelle einstellen                                           |
|         |                                                                                   |
|         | Verwenden Sie den PC-Verbindungssatz wählen Sie <b>PC-COM-Port (USS)</b> aus.     |
|         | Faramemeren Sie den zugang über Eigenschatten.<br>Testen Sie diese über Diagnose. |
|         | Beenden Sie den Schritt mit OK und Weiter.                                        |

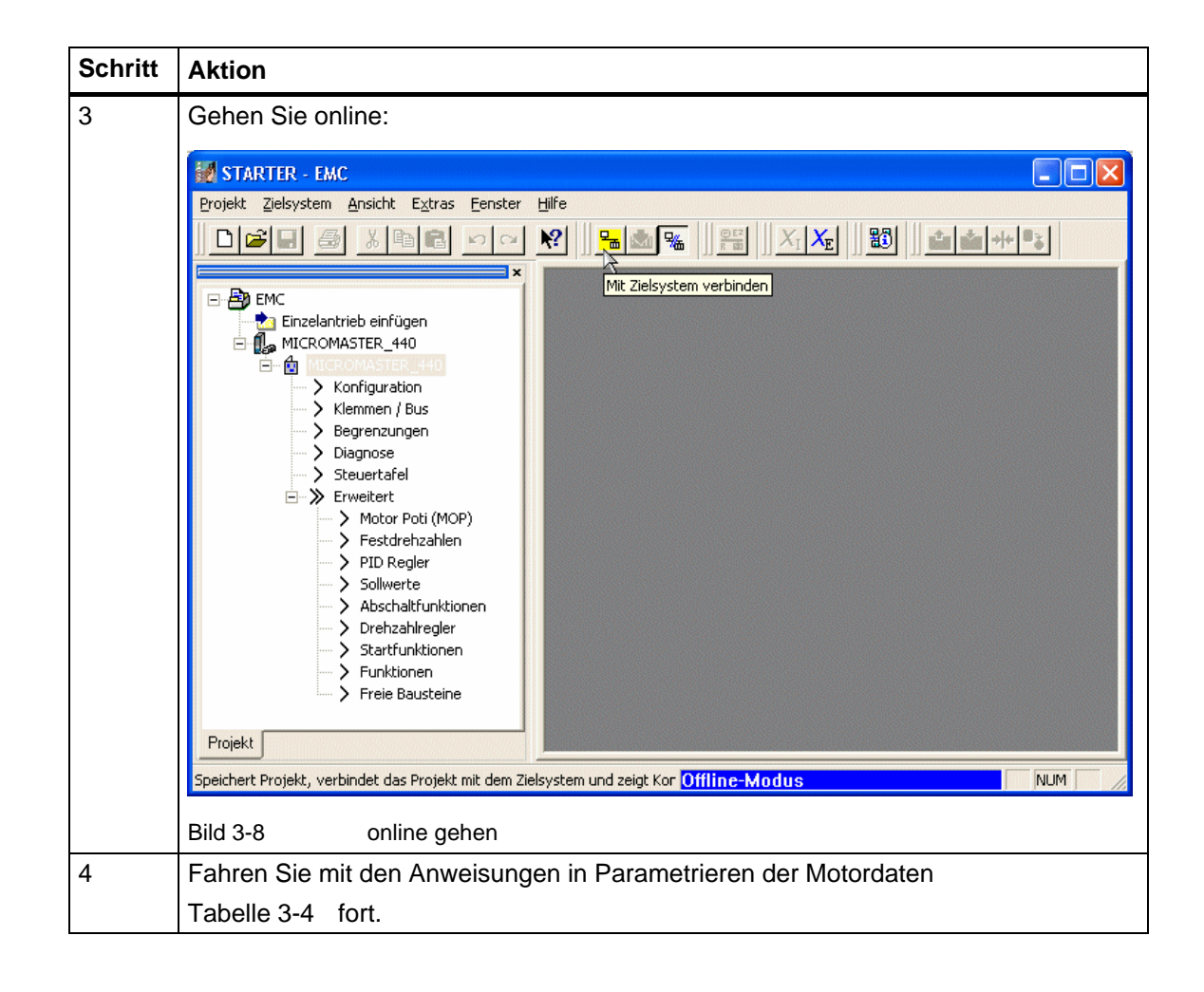

Geregeltes Positionieren einer Achse mit SIMATIC CPU 314C-2DP, MICROMASTER 440 und SIMATIC Easy Motion Control

### 3.5 Parametrieren der Motordaten

| Tabelle 3-4 | Parametrieren der | Motordaten |
|-------------|-------------------|------------|
|             |                   |            |

| Schritt | Aktion                                                                                                    |                                                                                  |                                      |                          |                    |             |
|---------|----------------------------------------------------------------------------------------------------|----------------------------------------------------------------------------------|--------------------------------------|--------------------------|--------------------|-------------|
| 1       | Wenn Sie keinen fabrikneu<br>Werkseinstellungen wieder                                                                                                    | en Umrichter verwenden<br>herzustellen:                                          | , ist zu empf                        | fehlen zur               | nächst c           | lie         |
|         | Klicken Sie mit der rechten<br>MICROMASTER_440 (bzw<br>und Werkseinstellungen v                                                                                    | Maustaste auf <b>Antriebs</b><br>v. auf das Gerät, dass Sie<br>wiederherstellen. | gerät_Adr0<br>e verwenden            | bzw.<br>n wollen),       | Zielger            | ät          |
| 2       | Wollen Sie nur bekannte Papertenliste auf:                                                                                                    | arameter schnell in einer                                                        | Liste änder                          | n, rufen S               | ie die E           | x-          |
|         | Klicken Sie mit der rechten<br>te und Expertenliste. Woll<br>+ in der 2. Spalte um die In<br>Starter - EMC_V2.mcp<br>Projekt Zelsystem Ansicht Egtras Eenster Hife | Maustaste auf das Antrie<br>en Sie indizierte Parame<br>dices anzeigen zu lasser | ebsgerät und<br>ter einsteller<br>n. | d wählen S<br>n, klicken | Sie Exp<br>Sie auf | ber-<br>das |
|         |                                                                                                    |                                                                                  |                                      |                          |                    |             |
|         | EMC_V2.mcp                                                                                                    | Antriebsgeraet_Adr0.MICROMAS                                                     | TER_440 - Experten<br>▼ 🅦 🍲 🏥        | liste                    |                    |             |
|         | E B MICROMACTER 440<br>Konfigu                                                                                                    | P-Nr + + Parametertext                                                           | Online-Wert Antriebs                 | Einh Änderb Zugr         | Min Max            |             |
|         | Klemme Experte                                                                                                    | Expertenliste                                                                    | Experte: Nur für de                  | - Betrieb 1              | 0 4                |             |
|         | Diagnos                                                                                                    | Objekt importieren                                                               | Alle Parameter (0)                   | - Betrieb 1              | 0 22               |             |
|         | Steuert Diagnose                                                                                                    | Projekt speichern und Objekt exportieren sanze                                   | Betriebsbereit: Zw. P                | - Betrieb 2              | 0 4                |             |
|         | Erweite Steuertafel                                                                                                    | p7 Display-Hintergrundbel                                                        | e 0                                  | - Betrieb 3              | 0 2000             |             |
|         | Mot<br>Erweitert                                                                                                    | p10 Inbetriebnahmeparame                                                         | t Bereit (0)                         | - Betriebs 1             | 0 30               |             |
|         | > PID Figenrechaften                                                                                                    | p11 Parametersperre für P(                                                       | 0                                    | - Betrieb 3              | 0 6553             | _           |
|         | Sollwerte                                                                                                    | p12 Parameterschlussel fül<br>p1300 + Beputzerdefinierte Para                    | - U                                  | - Betrieb 3              | 0 6553             |             |
|         | > Abschaltfunktionen                                                                                                    | p14[0] + Speichermodus, Seriel                                                   | e Flüchtig (RAM) (0)                 | - Betrieb 3              | 0 1                |             |
|         | Drehzahlregler                                                                                                    | r18 Firmware-Version                                                             | 2.06                                 | - 1                      |                    |             |
|         | > Funktionen                                                                                                    | r19 + CO/BO: BOP Steuerwo                                                        | r 2H                                 | - 3                      |                    | _           |
|         | > Freie Bausteine                                                                                                    | r21 CO: Ausgangsfrequen                                                          | z 0.00                               | Hz 2                     |                    |             |
|         |                                                                                                    | r22 Läuferdrehzahl                                                               | n                                    | 1./min 3                 |                    | _           |
|         | Projekt                                                                                                    | Antriebsgeraet_Adr0.MICROMASTER_44                                               | 0                                    |                          |                    |             |
|         |                                                                                                    |                                                                                  |                                      |                          | 1                  | - 1         |
|         | Antriebsgeraet_A Einschaltbereit: JA, Betriebsbereit                                                                                                    | : NEIN, Betrieb: NEIN, Fehler aktiv: NEIN, AUS2 aktiv: I                         | NEIN, AUS3 aktiv: NEIN, E            | IN-Sperre aktiv: NEIN    | I, Wamu            |             |
|         | 📕 Alarme 🔠 Ausgabe Zielsystem 🌠 Diagnose                                                                                                    | übersicht                                                                        |                                      |                          |                    |             |
|         | Öffnet die Expertenliste.                                                                                                    |                                                                                  | Online-Modus                         |                          | NUM                | - //        |
|         |                                                                                                    |                                                                                  |                                      |                          |                    |             |
|         | Bild 3-9 Expertenlist                                                                                                    | e                                                                                |                                      |                          |                    |             |

| Schritt | Aktion                                                                                                    |                                                                                                    |
|---------|----------------------------------------------------------------------------------------------------|----------------------------------------------------------------------------------------------------|
| 3       | <ul> <li>Wenn Sie mit dem PC-Verbindungsatz a zu erhöhen:</li> <li>Klicken die doppelt auf k</li> <li>Wählen Sie im Blatt USS (BOP-link) aus.</li> <li>Stellen Sie nun 115200</li> </ul>                                                                                                    | arbeiten, empfiehlt es sich sehr die Baudrate<br>Klemmen/Bus im Baumdiagramm<br>S/PROFIBUS den Eintrag USS über RS232<br>Baud als USS Baudrate, serielle Schnittst.                                                                                                    |
|         | <ul> <li>BOP-Link ein.</li> <li>Folgen sie den aufgeb<br/>PC/PG-Schnittstelle einen</li> </ul>                                                                                                    | elendeten Anweisungen (trennen,<br>instellen, wieder verbinden)                                                                                                    |
|         | STARTER - EMC_V2.mcp - [Antriebsgeraet_Adr0.M Projekt Antrieb Zielsystem Ansicht Extras Eenster Hill  Emotion Content in the second second se | Image: Second Strep 1440 - Klemmen / Bus]         fe         Image: Second Strep 1440         Antriebsdatensatz:         Image: Second Strep 1440         Antriebsdatensatz:         Image: Second Strep 1440         Antriebsdatensatz:         Image: Second Strep 1440         Analoge Eingänge         Analoge Eingänge         Analoge Eingänge         Analoge Eingänge         Analoge Eingänge         Analoge Eingänge         Analoge Eingänge         Analoge Eingänge         Analoge Eingänge         Analoge Eingänge         Analoge Eingänge         Analoge Eingänge         Analoge Eingänge         Melche Schnittstelle wollen Sie parametrieren?         PKW-         PZD-L         USS tiber RS232 (BOP-link)         USS Baudrate, Serielle Schnittst. BOP-Link         USS Telegramm Ausfallzeit, Serielle Schnittst         9600 Baud (5)         9200 Baud (7)         93400 Baud (8)         93750 Baud (11)         93750 Baud (12)         93750 Baud (11)         93750 Baud (12)         93750 Baud (12) |
|         | Gerät Betriebszustand<br>Antriebsgeraet_A Einschaltbereit: JA, Betriebsbereit: NEIN, Be<br>Alarme Ausgabe Zielsystem School Diagnoseübersicht                                                                                                    | trieb: NEIN, Fehler aktiv: NEIN, AUS2 aktiv: NEIN, AUS3 aktiv                                                                                                    |
|         | Drücken Sie F1, um Hilfe zu erhalten.                                                                                                    | Online-Modus NUM                                                                                                    |
|         | Bild 3-10 Baudrate ändern<br>Wenn Sie das AOP verwenden wollen, m<br>9600 ändern, sonst kann das AOP keine                                                                                                    | nüssen Sie die Baudrate vorher wieder auf<br>verbindung aufbauen!                                                                                                    |

| Schritt | Aktion                                                                                                    |
|---------|----------------------------------------------------------------------------------------------------|
| 4       | Doppelklicken Sie auf <b>Konfiguration</b> und wählen Sie dann <b>Antrieb neu konfigurie-</b><br><b>ren</b> . Daten, die nicht in dieser Anleitung angegeben sind, lassen Sie unverändert. |
|         | Wählen Sie konstantes Moment                                                                                                    |
|         | <ul> <li>Geben Sie die Motordaten laut Typenschild des Motors ein. Daten,<br/>die nicht auf dem Typenschild angegeben sind lassen Sie unverän-<br/>dert.</li> </ul>                        |
|         | <ul> <li>Wählen Sie Zweispuriger Inkrementalgeber mit zwei um 90°<br/>aus und geben Sie die Strichzahl laut Typenschild des Gebers an.<br/>(z.B. 1000)</li> </ul>                          |
|         | <ul> <li>In der Seite Geberüberwachung wählen Sie nach SLVC wechseln<br/>aus.</li> </ul>                                                                                                   |
|         | Stellen Sie die Regelungsart VectorRegelung mit Sensor ein.                                                                                                    |
|         | Auf der Seite Befehls- und Sollwert-Quelle ändern sie nichts.                                                                                                    |
|         | <ul> <li>Beantworten Sie die Frage nach der Vorbelegung der Binektoren<br/>und Konnektoreingänge mit Ja</li> </ul>                                                                         |
|         | <ul> <li>Geben Sie bei der Hochlaufzeit und den beiden Rücklaufzeiten 0 s<br/>ein.</li> </ul>                                                                                              |
|         | Beenden Sie mit Fertigstellen.                                                                                                    |
|         | STARTER - EMC V2.mca - IAntriebseeraet Adro.MICROMASTER 440 - Konfiguration                                                                                                    |
|         | 출 Projekt Antrijeb Zielsystem Ansicht Egtras Eenster Hilfe _ 경 ×<br>D 같은 목 등 정 에 리 가 이 왕인 것: 것을 <mark>두 삶 약</mark> 을 얻을 위할 같을 하는 다.                                                        |
|         | Antriebgeräte ("Adu                                                                                                    |
|         | E                                                                                                    |
|         | Begrenzungen     Name [Antriebsgeraet_Ad0.MICR0MASTER_440     Diagnose     Steurtafel     Steurtafel     Steurtafel     Steurtafel                                                         |
|         | B→ ≫ Erweitert<br>005 C1930 C2402 + 1054100<br>4765042 + 1054100<br>0.18 Kw 50.00 Hz 1350 min <sup>-1</sup><br>Firmware 206                                                                |
|         | Optionsbaugruppe: 1. Motoridentifikation<br>Baugruppe ohne CB-Option (0) 2. Emittung der Sätigung Anhalten !                                                                               |
|         | Gespent (0)                                                                                                    |
|         | Zeige alle Antriebsddensatze an     Zeige alle Befehidatensatze an     Zweispunjeer Inkremerkatgeber mit um 90°     phasenverschobenen Spuren (2)                                          |
|         |                                                                                                    |
|         | 0 Statuszykłus: jeus ▾SofortSchileßenHilfe                                                                                                    |
|         | Projekt                                                                                                    |
|         | Unline-Modus NUM                                                                                                    |
|         |                                                                                                    |

Geregeltes Positionieren einer Achse mit SIMATIC CPU 314C-2DP, MICROMASTER 440 und SIMATIC Easy Motion Control

Schritt Aktion 5 Nach der Eingabe der Motordaten sollten Sie die Motoridentifikation durchführen. Dabei wird der Motor vom MICROMASTER ausgemessen damit das Motormodell der Vectorregelung feiner an die gegebenen Verhältnisse angepasst werden kann. Dabei werden auch Daten gemessen, die aus den Typenschild nicht entnehmbar sind wie z.B. die Kabellänge. Achtung: Im folgenden wird der Motor eingeschaltet und kann sich evt. drehen! Klicken Sie dazu in der Konfiguration auf **1. Motoridentifikation**. Beachten Sie die Hinweise. Rufen Sie die Steuertafel durch einen Doppelklick in der Baumstruktur auf Steuertafel auf, so dass sie im Detailbereich angezeigt wird. Klicken Sie auf den Button Steuerhoheit holen, beachten und bes-. tätigen Sie die Hinweise. Setzen Sie den Haken Freigaben Nun können Sie den MICROMASTER einschalten. Klicken Sie dazu auf die grüne 1. Der MICROMASTER wird dann die Motoridentifikation ausführen und sich automatisch wieder abschalten. MICROMASTER 440 - MICROMASTER 440 Ŧ 8 Motor: ...zurückgeben 1/0 50.00 Hz F(ref) = Freigaben (Bit 1 bis Bit 6) Stop mit Leertaste - geht immer! Soll! Einschaltbereit 0.00 Ausgangsfrequenz: EIN / AUS1 Moment 0.00 EIN / AUS2 EIN / AUS3 Wechselr, Auslastung: 0.0 % Μ Impulsfreigabe Antriebsdatensatz: 1 В Hochlaufgeberfreigabe Hochlaufgeber Start / Halt Befehle=USS auf BOP-Link Sollwertfreigabe Alarme 💋 Steuertafel 🔛 Fehler Konfigdaten Ausgabe Ziel Drücken Sie F1, um Hilfe zu erhalten. Bild 3-12 Einschalten zur IBN

| Schritt | Aktion                                                                                                    |
|---------|----------------------------------------------------------------------------------------------------|
| 6       | <ul> <li>Nehmen die den Ein-Befehl wieder weg, indem sie auf die rote 0 kli-<br/>cken oder die Leertaste betätigen.</li> </ul>                                                                                                    |
|         | <ul> <li>Klicken Sie nun auf 2. Ermittlung der Sättigung um eine weitere<br/>ergänzende Messung des Motors durchzuführen</li> </ul>                                                                                                    |
|         | Beachten Sie die Hinweise.                                                                                                    |
|         | <ul> <li>Klicken Sie auf Steuerhoheit holen, beachten und bestätigen Sie<br/>die Hinweise.</li> </ul>                                                                                                    |
|         | Setzen Sie den Haken Freigaben                                                                                                    |
|         | <ul> <li>Nun können Sie den MICROMASTER einschalten. Klicken Sie dazu<br/>auf die grüne 1. Der MICROMASTER wird dann die Messung aus-<br/>führen und sich automatisch wieder abschalten.</li> </ul>                                                                                                    |
|         | <ul> <li>Nehmen die den Ein-Befehl wieder weg, indem sie auf die rote 0 kli-<br/>cken oder die Leertaste betätigen.</li> </ul>                                                                                                    |
|         | <ul> <li>Klicken Sie auf zurückgeben, um die Bedienhoheit wieder auf die<br/>parametrierte Quelle (Klemmleiste) zurück zu geben. Beachten sie<br/>die Hinweise.</li> </ul>                                                                                                    |
|         | MICROMASTER_440 • MICROMASTER_440        zurückgeben       //0       Motor:<br>F(ref) = 50.00       Hz         Freigaben (Bit 1 bis Bit 6)       Stop mit Leertaste - geht immer!       Motor:       No         EIN / AUS1       Ausgangsfrequenz:       0.00         EIN / AUS2       Moment       0.00         EIN / AUS3       Wechselr. Auslastung:       0.0 %         Hochlaufgeber freigabe       Antriebsdatensatz:       1         Hochlaufgeber Start / Halt       Befehle=USS auf BOP-Link         Alarme       Steuertafel       Fehler Konfigdaten       Ausgabe Zie         Drücken Sie F1, um Hilfe zu erhalten.       Drücken Sie F1, um Hilfe zu erhalten. |
|         | Bild 3-13 Bedienhoheit zurückgeben                                                                                                    |
|         | Damit ist nun die Motondentinkation abgeschlossen.                                                                                                    |

Geregeltes Positionieren einer Achse mit SIMATIC CPU 314C-2DP, MICROMASTER 440 und SIMATIC Easy Motion Control

#### 3.6 Geber Anschluss kontrollieren

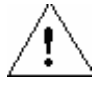

#### Gefahr

Im folgenden wird der Motor eingeschaltet und dreht sich. Dabei sind Sicherheitseinrichtungen wie Endschalter noch nicht aktiv, da der Antrieb rein drehzahlgeregelt betrieben wird. Es ist sicher zu stellen, dass dadurch kein Schaden entstehen kann.

#### Hinweis

Normalerweise wird der Antrieb so eingerichtet, dass er bei positivem Sollwert rechts herum dreht. Die Drehrichtung wird dabei mit Blick von der Lastmaschine aus auf die Motorwelle definiert.

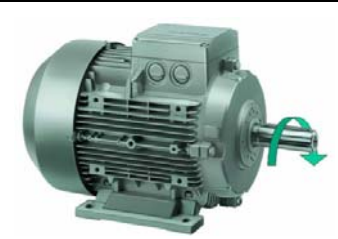

Bild 3-14

rechtsdrehender Motor

#### Tabelle 3-5 Geber Anschluss kontrollieren

| Schritt | Aktion                                                                                                    |  |  |  |
|---------|----------------------------------------------------------------------------------------------------|--|--|--|
| 1       | Wählen Sie, durch Doppelklick, im Baumdiagramm <b>Klemmen/Bus</b><br>und darin die Seite <b>Digitale Ausgänge</b> an.                                                                                                    |  |  |  |
| 2       | Parametrieren Sie den 3 Digitalausgang auf r52 Bit.12 (Motorhal-<br>tebremse aktiv.         Analoge Eingänge   Analoge Ausgänge   Digitale Eingänge   Digitale Ausgänge   USS / PROFIBUS   Signal-Verschaltung           Signal kommt von       Signal invertiert         Digital-Ausgang       1: [r52: Bit3. CO/BO: Zustandswort 1:: Fehler akt]       V18/19/20         2: [r52: Bit7, CO/BO: Zustandswort 1:: Warnung]       X21/22         3: [r52: Bit12, CO/BO: Zustandswort 1:: Motor H:       X23/24/25 |  |  |  |
|         | Bild 3-15 Digitalausgang 3 parametrieren                                                                                                    |  |  |  |

| Schritt | Aktion                                                                                                    |  |  |
|---------|----------------------------------------------------------------------------------------------------|--|--|
| 3       | Wählen Sie, durch Doppelklick, im Baumdiagramm <b>Erweitert</b> und <b>Abschaltfunktionen</b> .<br>Scrollen Sie nach unten und geben Sie die Motorhaltebremse frei.                                                                                                    |  |  |
|         | Abschaltfunktionen       Kinetische Pufferung         Motorhaltebremse:       Motor Haltebremse freigegeben (1)         Verzögerungszeit beim Öffnen:       1.0         Verzögerungszeit beim Schließen:       1.0         Dynamisches Bremsen:       5 % Lastspiel (1)         Überlagete Gleichstrombremsung:       0         Begrenzungen       Verzögerungen                                                                                                    |  |  |
|         | 0 Statuszyklus: aus 💌 Sofort Schließen Hilfe                                                                                                    |  |  |
|         | <ul> <li>Die Verzögerungszeit beim Offnen ist so zu wählen, dass der Motor magnetisiert ist und die Last halten kann, wenn die Bremse öffnet.</li> <li>Die Verzögerungszeit beim Schließen ist so zu wählen, dass die Bremse geschlossen ist und die Last halten kann, wenn der Motor abgeschaltet wird.</li> <li>Die Minimalfrequenz ist so zu wählen, dass die Last sicher gehalten werden kann. Haben Sie einen Pulswiderstand angeschlossen, geben Sie das dynamischen Bremsen durch die Eingabe von 5% Lastspiel (1) des frei.</li> </ul> |  |  |
| 4       | Aktivieren Sie die Expertenliste (siehe Schritt 2 in Tabelle 3-4 Pa-<br>rametrieren der Motordaten)                                                                                                    |  |  |
| 5       | Stellen Sie über die Expertenliste Parameter 1300[0] auf <b>U/f mit</b><br><b>linearer Kennlinie</b> ein. Damit fährt der Antrieb ohne Geberrückfüh-<br>rung, so dass eine Fehlverdrahtung des Gebers nicht zum durchge-<br>hen des Antriebs führt.                                                                                                    |  |  |
| 6       | Scrollen Sie nach unten, bis sie <b>r61</b> (Läuferdrehzahl) beobachten können                                                                                                    |  |  |
| 7       | Holen Sie sich erneut die Steuerungshoheit und geben Sie die Frei-<br>gaben Bit 1 bis 6)                                                                                                    |  |  |

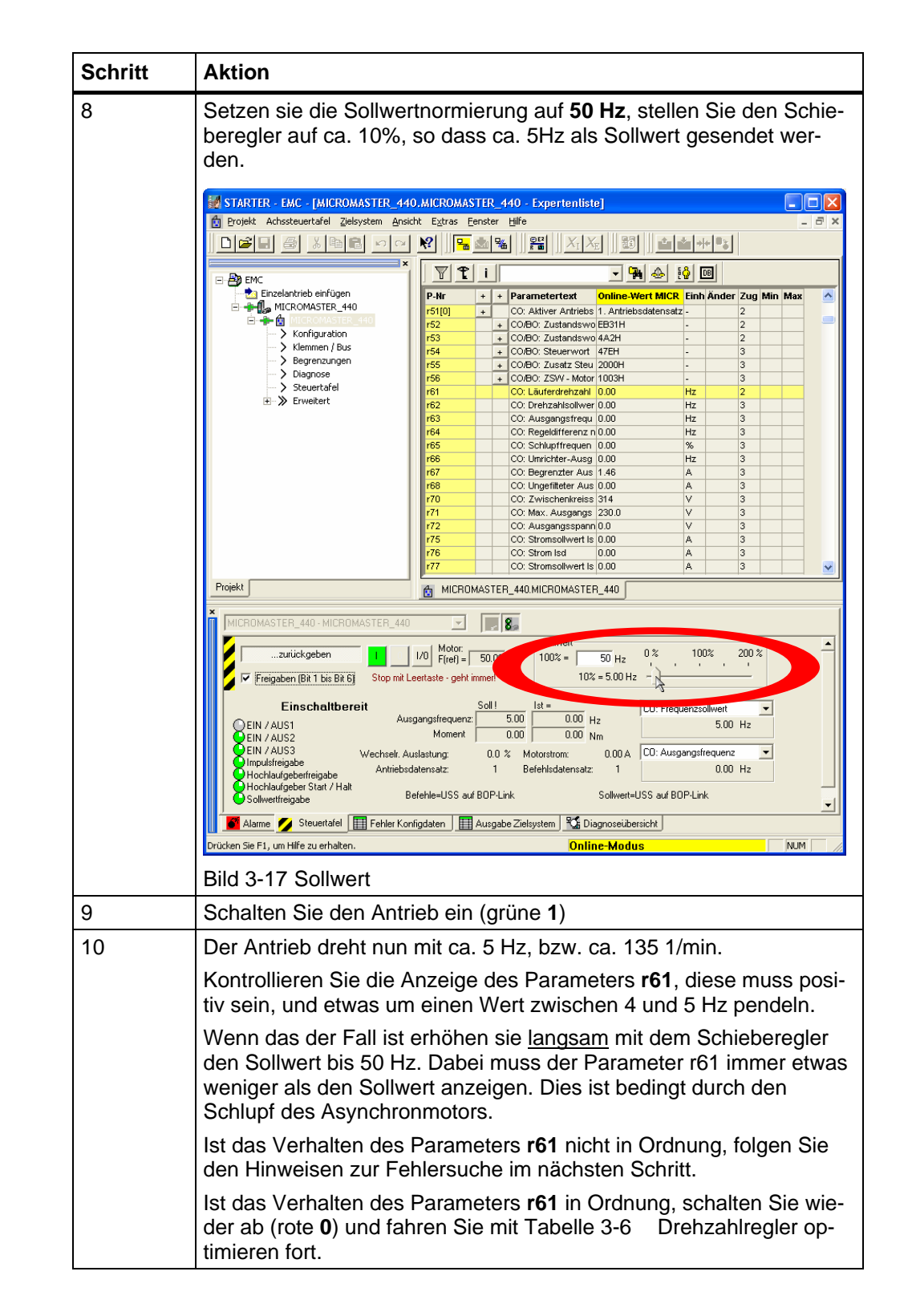

| Schritt     | Aktion                                                                                                    |  |  |  |  |  |
|-------------|----------------------------------------------------------------------------------------------------|--|--|--|--|--|
| 11          | Hinweisen zur Fehlersuche:                                                                                                    |  |  |  |  |  |
|             | Ist der Wert negativ und zwischen 4 und 5 Hz, schalten Sie den Mo-<br>tor wieder ab und                                                                                                    |  |  |  |  |  |
|             | wählen sie <u>eine</u> der folgenden Massnahmen:                                                                                                    |  |  |  |  |  |
|             | <ul> <li>Tauschen Sie zwei Motorphasen<br/>(Achtung! 230 V, Endladezeit des Umrichters abwar-<br/>ten!)</li> </ul>                                                                                                    |  |  |  |  |  |
|             | <ul> <li>Tauschen Sie die Spuren A und B des Gebers (so-<br/>wie AN und BN, falls verwendet)</li> </ul>                                                                                                    |  |  |  |  |  |
|             | Schalten Sie den Parameter P 1820[0] um                                                                                                    |  |  |  |  |  |
|             | Schwankt der Wert sehr stark, werden vermutlich nicht alle Pulse<br>erfasst. Kontrollieren Sie die Geberverdrahtung. Verwenden Sie die<br>LEDs A und B der Geberauswertung des MICROMASTER zur Kon-<br>trolle. (siehe Kap. 5 der der MICROMASTER, Encoder Module, Ope<br>rating Instuctions) |  |  |  |  |  |
|             | Die LEDs A und B müssen bei langsamer Drehung von Hand fol-<br>gende Leucht-Reihenfolge haben.                                                                                                    |  |  |  |  |  |
|             | beide aus                                                                                                    |  |  |  |  |  |
|             | • nur LED 1 an                                                                                                    |  |  |  |  |  |
|             | beide an                                                                                                    |  |  |  |  |  |
|             | nur LED 2 an                                                                                                    |  |  |  |  |  |
|             | <ul> <li>beide aus (Zyklus beginnt neu)</li> </ul>                                                                                                    |  |  |  |  |  |
|             | Je nach Drehrichtung ist dabei entweder Spur A = LED 1 und<br>Spur B = LED 2 oder aber Spur A = LED 2 und Spur B = LED 1.                                                                                                    |  |  |  |  |  |
| 11 (Forts.) | Schwankt der Wert von <b>r61</b> um einen anderen Wert als 4 bis 5 Hz,<br>haben sie vermutlich eine falsche Strichzahl in P408[0] angegeben                                                                                                    |  |  |  |  |  |
|             | Wiederholen Sie den Gebertest, bis der Wert von <b>r61</b> korrekt ist.                                                                                                    |  |  |  |  |  |
|             | Ist das Verhalten des Parameters <b>r61</b> in Ordnung, schalten Sie wie-<br>der ab (rote <b>0</b> ) und fahren Sie mit Tabelle 3-6 Drehzahlregler op-<br>timieren fort.                                                                                                    |  |  |  |  |  |

Geregeltes Positionieren einer Achse mit SIMATIC CPU 314C-2DP, MICROMASTER 440 und SIMATIC Easy Motion Control

### 3.7 Drehzahlregler optimieren

| Tabelle 3-6 Drenzaniregier optimierel | oelle 3-6 | Drehzahlregler optimierer | ı |
|---------------------------------------|-----------|---------------------------|---|
|---------------------------------------|-----------|---------------------------|---|

| Schritt | Aktion                                                                                                    |
|---------|----------------------------------------------------------------------------------------------------|
| 1       | Um den Drehzahlregler zu optimieren, sollte die gesamte Last an<br>dem Motor angeschlossen sein. Nur so kann der Drehzahlregler<br>richtig optimiert werden. Während der Optimierung fährt der Antrieb<br>in pos. Richtung. |
| 2       | Stellen Sie über die Expertenliste Parameter 1300[0] auf Vectorre-<br>gelung mit Sensor (21) ein.                                                                                                    |
| 3       | Wählen Sie, durch Doppelklick, im Baumdiagramm Erweitert und dann Drehzahlregler an.                                                                                                    |
| 4       | Wählen Sie den Button automatische Optimierung starten und folgen Sie den Hinweisen.                                                                                                    |
| 5       | Geben Sie gegebenenfalls erneut die <b>Freigaben Bits 1 bis 6</b> und schalten Sie den Antrieb ein.                                                                                                    |
| 6       | Nach der Optimierung schaltet sich der Antrieb automatisch aus.<br>Entfernen Sie die <b>Freigaben Bits 1 bis 6</b> und geben Sie die <b>Steu-</b><br><b>erhoheit</b> zurück.                                                |

Geregeltes Positionieren einer Achse mit SIMATIC CPU 314C-2DP, MICROMASTER 440 und SIMATIC Easy Motion Control

### 3.8 Parametrierung abschliessen

| hritt | Aktion                                                                                                    |
|-------|----------------------------------------------------------------------------------------------------|
|       | Der MICROMASTER 440 hat einen Vdc Reger der je nach Höhe de<br>Zwischenkreisspannung die Ausgangsfrequenz beeinflusst, um ein<br>Störabschaltung zu vermeiden. Da dies aber die Positionierung be-<br>einflussen kann sollte er für Positionieraufgaben abgeschaltet wer-<br>den.                                                                                                    |
|       | Stellen Sie dazu in der Expertenliste P1240[0] auf Vdc Regler ge-<br>sperrt (0).                                                                                                    |
|       | n Projekt Antrjeb Zjelsystem Ansicht Extras Fenster Hilfe                                                                                                    |
|       |                                                                                                    |
|       |                                                                                                    |
|       |                                                                                                    |
|       | Neues Antriebsgerät einfüge P-Nr + + Parametertext Online-Wert Antri Einh Änder Zug Min Max                                                                                                    |
|       | Freigabergrängerung 1.0 s Betrieb 2.0 20                                                                                                    |
|       | Konfiguration     Konfiguration     Konfiguration     Konfiguration                                                                                                    |
|       | Klemmen / Bus p1250(0) + Strom DC-Bremse 1 100 % Betrieb 2 0 250                                                                                                    |
|       | Begrenzungen     p1233(0) + Dauer der DC-Brems(0) s Betrieb 2 0 250                                                                                                    |
|       | Diagnose p1234[0] + Startfrequenz der D 650.00 Hz Betrieb 2 0 650                                                                                                    |
|       | Steuertafel p1236[0] + Überlagerte Gleichst 0 % Betrieb 2 0 250                                                                                                    |
|       | Erweitert p1237 Widerstandsbremsu 5 % Lastspiel (1 - Betrieb 2 0 5                                                                                                    |
|       | > Modor Policy (mOP) p1240[0] + Konfiguration des V Vdc-Regler gesper - Betrieb 3 0 3                                                                                                    |
|       | PTD Reder                                                                                                    |
|       | Solwarte p1243[0] + Dynamik-Faktor Vdc-100 % Betrieb 3 10 200                                                                                                    |
|       | Abshalt indtion p1245(0) + Einschaltpegel kinet. 76 % Betrieb 3 65 115                                                                                                    |
|       | Pladenski drivedni r1246[0] + CO: Kin.Putferung Ei 247.1 V 3                                                                                                    |
|       |                                                                                                    |
|       | Startfunktionen p1247(0) + Dynamikfaktor kinet. 100 % Betrieb 3 10 200                                                                                                    |
|       | Drenzamegier     P1247(0) + Dynamikfaktor kinet, 100 % Betrieb 3 10 200     P1253(0) + Vdc-Regier Ausgan 12.50 Hz Betrieb 3 0 600     ✓                                                                                                    |
|       | Contractinger     Contractinger     Contra |
|       | ✓         > Dreitzamergier         >         >         >         >         >         >         >         >         >         >         >         >         >         >         >         >         >         >         >         >         >         >         >         >         >         >         >         >         >         >         >         >         >         >         >         >         >         >         >         >         >         >         >         >         >         >         >         >         >         >         >         >         >         >         >         >         >         >         >         >         >         >         >         >         >         >         >         >         >         >         >         >         >         >         >         >         >         >         >         >         >         >         >         >         >         >         >         >         >         >         >         >         >         >         >         >         >         >         >         >         >         >         >         >                                                                                                    |

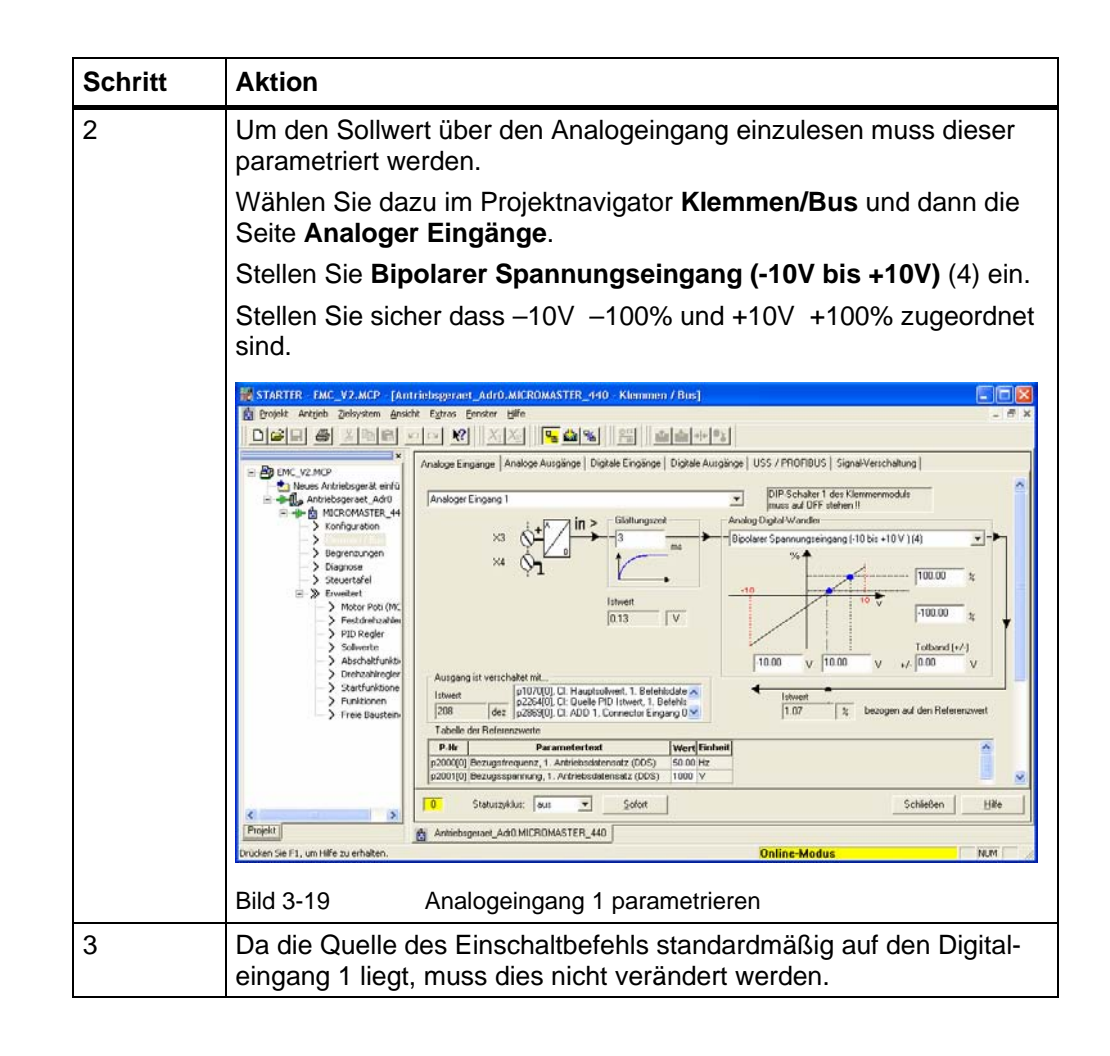

Geregeltes Positionieren einer Achse mit SIMATIC CPU 314C-2DP, MICROMASTER 440 und SIMATIC Easy Motion Control

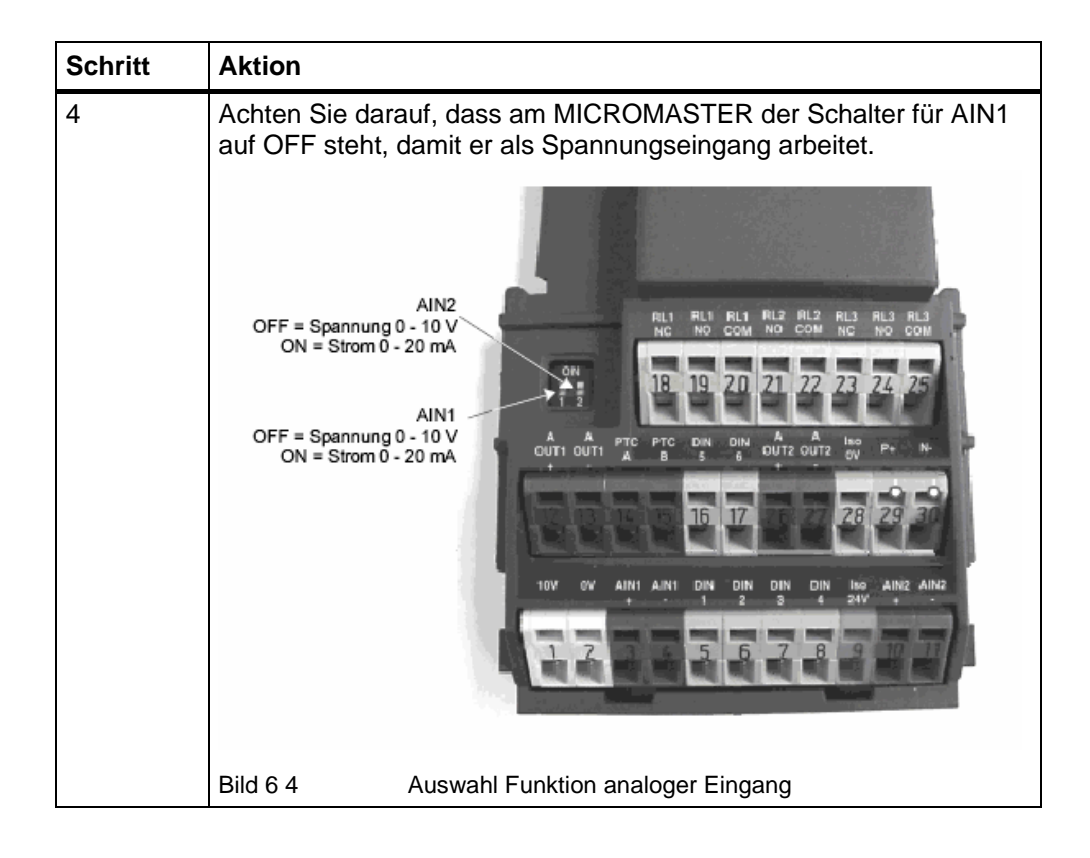

#### **Hinweis**

Soll der Einbefehl und der Sollwert über PROFIBUS kommen, muss bei der Eingabe der Antriebskonfiguration CB anCOM-Link (6) angegeben werden:

| Norm                    | Vorbelegung der Schnittstellen - kann nachträglich geänder<br>Der Sollwert wird aus dem Haupt- und Zusatzsollwert gebilde                          | : werden.<br>et. |
|-------------------------|----------------------------------------------------------------------------------------------------|------------------|
| Geber                   | Woher kommen die Steuersignale?                                                                                                    |                  |
| ✓Betriebsmodus          | CB an COM-Link (6)                                                                                                    | -                |
| Befehls-/Sollwertquelle | Woher kommen die Drehzahlsollwerte?                                                                                                    |                  |
| Wichtigste Parameter    | CB an COM-Link (6)                                                                                                    | -                |
|                         | Woher kommen die Momentensollwerte?                                                                                                    |                  |
|                         | Kein Hauptsollwert (0)                                                                                                    | -                |
|                         | USS-Busadresse: RS232 RS44<br>PROFIBUS-Adresse: 3                                                                                                  | 35 0             |
|                         | Achtung:<br>Eine Änderung der Adresse wirkt sofort.<br>Achten Sie also darauf, nicht die Kommunikation<br>zwischen PC und Antrieb zu unterbrechen. | <                |
| /                       | <                                                                                                    | >                |
|                         | < <u>Z</u> urück <u>W</u> eiter >                                                                                                    | <u>H</u> ilfe    |

Bild 3-20

Auswahl des PROFIBUS in der Antriebskonfiguration

Geregeltes Positionieren einer Achse mit SIMATIC CPU 314C-2DP, MICROMASTER 440 und SIMATIC Easy Motion Control

| Schritt | Aktion                                                                                                    |  |  |  |
|---------|----------------------------------------------------------------------------------------------------|--|--|--|
| 1       | Trennen Sie nun die Verbindung zum Zielsystem durch Klick auf den Trennen-Button.                                                                                                    |  |  |  |
|         | STARTER - EMC                                                                                                    |  |  |  |
|         | Bild 3-21 vom Zielsystem trennen                                                                                                    |  |  |  |
|         | Bestatigen Sie im folgenden Fenster das Anderungen speichern<br>und das RAM nach ROM kopieren, damit die Daten/Parameter im<br>MICROMASTER und im PC/PG gesichert werden. Dies kann ein<br>paar Minuten dauern.                                                                                                    |  |  |  |
|         | Daten speichern       Image: Constraint of the speicher of the speicher of the speiche |  |  |  |
|         | Bild 3-22 Daten sichern                                                                                                    |  |  |  |
| 2       | Damit ist die IBN des MICROMASTER abgeschlossen.                                                                                                    |  |  |  |

### 3.9 Parametrierung abspeichern

#### Hinweis

Wenn Sie die IBN des MICROMASTER über die serielle Schnittelle und USS vorgenommen haben und nun die S7 konfigurieren wollen, müssen Sie die PC/PG-Schnittstelle wieder auf MPI oder PROFIBUS umstellen.

Geregeltes Positionieren einer Achse mit SIMATIC CPU 314C-2DP, MICROMASTER 440 und SIMATIC Easy Motion Control

### 4 Parametrierung der CPU 314C-2 DP

#### 4.1 Parametrierung des internen Zählers

Im HW-Konfig sind für die CPU314C im Submodul Zählen folgende Einstellungen vorzunehmen:

| Eigenschaften - Zählen - (R0/S2.4)              |                    |  |  |  |  |
|-------------------------------------------------|--------------------|--|--|--|--|
| Kanal: 0 💌 Betriebsart: Endlos Zählen           | <b>T</b>           |  |  |  |  |
| Allgemein Adressen Grundparameter Zählen        |                    |  |  |  |  |
| Betriebsparameter                               |                    |  |  |  |  |
| Hauptzählrichtung: keine Verglein               | hswert: 0          |  |  |  |  |
| Iorfunktion: Zählvorgang abbrechen 💌 Hystere    | se: 0              |  |  |  |  |
| Startwert: max. Z-                              | hlfrequenz: 30 kHz |  |  |  |  |
| Eingang Ausgang                                 |                    |  |  |  |  |
| Signalauswertung: Verhalten des A               | usgangs:           |  |  |  |  |
| Drehgeber vierfach 📃 kein Vergleich             |                    |  |  |  |  |
| ☐ H <u>W</u> -Tor                               | auer: ms           |  |  |  |  |
| Zählrightung invertiert                         | ,                  |  |  |  |  |
| Prozessalarm                                    |                    |  |  |  |  |
| 🗖 <u>Ü</u> ffnen des HW-Tors 🗖 <u>Ü</u> berlauf |                    |  |  |  |  |
| 🗖 Schließen des HW-Tors 🔲 Unterlauf             |                    |  |  |  |  |
| 🔟 bei Erreichen des Vergleichers                |                    |  |  |  |  |
|                                                 |                    |  |  |  |  |
| OK Vorgabe                                      | Abbrechen Hilfe    |  |  |  |  |

Bild 4-1 Parametrierung des Zählers

#### Hinweis

Wird im HW-Konfig die Vierfachauswertung (Drehgeber vierfach) aktiviert, ist in Achs-DBs von Easy Motion Control die vierfache Pulszahl einzugeben!

Geregeltes Positionieren einer Achse mit SIMATIC CPU 314C-2DP, MICROMASTER 440 und SIMATIC Easy Motion Control

#### 4.2 Parametrierung der Analogschnittstelle

Im HW Konfig ist in den Eigenschaften der CPU, Submodul AI5/AO2, der Analogausgang auf  $\pm$  10V einzustellen:

| Eig | Eigenschaften - A15/AO2 - (R0/S2.3)  |          |         |  |   |
|-----|--------------------------------------|----------|---------|--|---|
| A   | Allgemein Adressen Eingänge Ausgänge |          |         |  | 1 |
|     | Ausgang                              | 0        | 1       |  |   |
|     | Ausgabe:                             |          |         |  |   |
|     | Ausgabeart:                          |          | U       |  |   |
|     | Ausgabebereich:                      | +/- 10 V | +/-10 V |  |   |
|     |                                      |          |         |  |   |
|     | OK Abbrechen Hilfe                   |          |         |  |   |

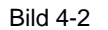

Parametrierung des Analogausgangs

Geregeltes Positionieren einer Achse mit SIMATIC CPU 314C-2DP, MICROMASTER 440 und SIMATIC Easy Motion Control

### 5 Parametrierung der Verfahrachse in Easy Motion Control

#### 5.1 Bestimmung der Betriebsparameter

In der Applikation Lagerlift gelten folgende Vorgaben:

Tabelle 5-1 Technische Daten des Hochregallagers

| Komponenten            | Abmaße                                                                                    |
|------------------------|-------------------------------------------------------------------------------------------|
| Seilwinde inkl. Motor: | Durchmesser: 15 cm<br>Trägheitsmoment: (Bezogen auf Motorspindel) 0,0076 kgm <sup>2</sup> |
|                        | Max. Beschleunigung:0,45 m/s <sup>2</sup><br>Getriebe: 1:10                               |

#### Geber:

Das Applikationsbeispiel sieht die Verwendung eines Getriebes vor, das Getriebe wird über Einstellungen in Easy Motion Control simuliert. Da der Geber auf der Motorachse sitzt, werden die korrekten Geberdaten im MICROMASTER eingegeben, so dass dieser den Motor korrekt ansteuern kann. Bei Easy Motion Control wird dagegen der Getriebefaktor eingerechnet, so dass es für Easy Motion Control so aussieht, als ob der Geber auf der Lastseite sitzt.

MICROMASTER:1000 Pulse pro UmdrehungEasy Motion Control:10000 Pulse pro Umdrehung

Weg pro Umdrehung:

Da die maximale Zählfrequenz der CPU314C 60 kHz beträgt, ergibt sich bei einem Geber mit 1000 Pulsen pro Umdrehung eine maximale Geber-Drehzahl von 60 1/s bzw. 3600 1/min. Die maximale Drehzahl des Motors beträgt 1500 1/min, und bildet damit die maximale Drehzahl des Systems. Auf der Lastseite des Getriebes sind es damit maximal 150 1/min. Mit dem Durchmesser von 15cm ergibt sich ein Weg von 471,21 mm pro Umdrehung.

Maximale Geschwindigkeit:

Bei der maximaler Dreh-Geschwindigkeit von 1500 1/min beträgt damit die maximale Positioniergeschwindigkeit 1178,10 mm/s. Im Achs-DB wird ein gerundeter Wert von 1000 mm/s eingegeben.

Maximale Beschleunigung:

Die maximale Beschleunigung ist mit 450 mm/s vorgegeben.

Abschätzung der maximalen Positionierdauer:

Bleiben die Beschleunigungsrampen unberücksichtigt, ergibt sich bei 125000 mm Weg eine Verfahrdauer von ca. 13s.

Geregeltes Positionieren einer Achse mit SIMATIC CPU 314C-2DP, MICROMASTER 440 und SIMATIC Easy Motion Control

#### 5.2 Parametrierung der Achsparameter

| Schritt | Aktion                                                                                                    |  |  |
|---------|----------------------------------------------------------------------------------------------------|--|--|
| 1       | Legen Die mit Hilfe der Easy Motion Control Parametrieroberfläche einen Achs-DB an:                                                                                                    |  |  |
|         | Starten Sie die Easy Motion Control-Software.                                                                                                    |  |  |
|         | <ul> <li>Öffnen Sie das Projekt, in dem die Achse verwendet<br/>werden soll.</li> </ul>                                                                                                    |  |  |
|         | <ul> <li>Geben sie den DB an, der verwendet bzw. angelegt<br/>werden soll, z.B. DB100, bestätigen Sie mit OK.</li> </ul>                                                                                                    |  |  |
|         | Neu                                                                                                    |  |  |
|         | Einstieg: <u>A</u> nsicht:<br>Projekt <b>v</b> Komponentensicht <b>v</b> Conline © O <u>f</u> fline                                                                                                    |  |  |
|         | Name:     Ablagepfad:       MC_EMC     C:\Program Files\Siemens\Step7\S7Pr                                                                                                    |  |  |
|         | CPU 313C (EMC_V2)     DB28     DB34     DB47     DB200     CPU 314C (EMC_V2)     DB200     CPU 314C-2 DP     DB200     DB200     DB |  |  |
|         | Dbjektname:     ]db100       Objekttyp:     Datenbaustein                                                                                                    |  |  |
|         | OK Abbrechen Hilfe                                                                                                    |  |  |
|         | Bild 5-1 neuen Achs-DB anlegen                                                                                                    |  |  |

 Tabelle 5-2
 Parametrierung der Achsparameter

| Schritt                                                                                                    | Aktion                                                                                                    |
|----------------------------------------------------------------------------------------------------|----------------------------------------------------------------------------------------------------|
| <ul> <li>Geben Sie die Konfiguration ein:</li> <li>Wählen Sie als Eingangstreiber den Eintrag<br/>CPU314C aus.<br/>Die Baugruppenadresse der Ein- und Ausg<br/>die, die im HW Konfig dem Zählmodul der<br/>zugewiesen wurde.<br/>Die Kanalnummer ist die des zu verwender<br/>nals.</li> <li>Wählen Sie als Ausgangstreiber den Eintra<br/>CPU314C aus.<br/>Die Baugruppenadresse der Ein- und Ausg<br/>die, die im HW Konfig dem Analogausgang<br/>CPU314C zugewiesen wurde.<br/>Die Kanalnummer ist die des zu verwender<br/>nals.</li> </ul> |                                                                                                    |
|                                                                                                    | Easy Motion Control V2 - DB100         Datei Zielsystem Ansicht Eenster Hilfe         Datei Zielsystem Ansicht Eenster Hilfe         DB100 MC_EMC\CPU 314C (EMC_V2)\CPU 314C-2 DP         Inbetriebnahme       Achsstatus         Achssfehler       Parametrierfehler         Konfiguration       Achsse         Geber/Regler/Motor       Überwachungen         Allgemein |
|                                                                                                    | Eingangstreiber   zu Baugruppe:   CPU 314C   Baugruppenadresse Eingänge:   768   Baugruppenadresse Ausgänge:   768   Ausgangstreiber   zu Baugruppe:   CPU 314C   Baugruppe:   CPU 314C   benötigt FB:   OutputCPU314C   Baugruppenadresse Eingänge:   768   Baugruppe:   CPU 314C   Baugruppenadresse Eingänge:   0                                                      |
|                                                                                                    | Kanalnummer:  0      Drücken Sie F1, um Hilfe zu erhalten.      Omit Gester                                                                                                    |

| Schritt | Aktion                                                                                                    |  |  |
|---------|----------------------------------------------------------------------------------------------------|--|--|
| 3       | <ul><li>Geben Sie auf der nächsten Seite die Achsparameter an:</li><li>Wählen sie Linearachse</li></ul>             |  |  |
|         | <ul> <li>Geben Sie –500 und13000 MICROMASTER f ür die<br/>SW-Endschalter an.</li> </ul>                             |  |  |
|         | <ul> <li>Die Abtastzeit beträgt 0,25s, wird aber in auch im ers-<br/>ten Durchlauf des OB35 eingetragen.</li> </ul> |  |  |
|         | <ul> <li>Die maximale Achsgeschwindigkeit beträgt 1000<br/>mm/s.</li> </ul>                                         |  |  |
|         | Der Geschwindingkeitsoverride bleibt bei 100%.                                                                      |  |  |
|         | <ul> <li>Die Achsbeschleunigungen sind mit 450 mm/s2 zu<br/>parametrieren.</li> </ul>                               |  |  |
|         | Easy Motion Control V2 - DB100       Datei Zielsystem Ansicht Eenster Hilfe                                         |  |  |
|         |                                                                                                    |  |  |
|         | Inbetriebnahme Achsstatus Achsfehler Parametrierfehler<br>Konfiguration Achse Geber/Regler/Motor Überwachungen      |  |  |
|         | Linearachse     C <u>B</u> undachse                                                                                 |  |  |
|         | SW Endschalter Angfang: SW Endschalter <u>Ende</u> : 13000 mm                                                       |  |  |
|         | Abtastzeit: 0.025 s                                                                                                 |  |  |
|         | Maximale Achsgeschwindigkeit: 1000 mm/s                                                                             |  |  |
|         | Geschwindigkeits <u>o</u> verride: 100 %                                                                            |  |  |
|         | Maximale Achsbeschleunigung: 450 mm/s <sup>2</sup>                                                                  |  |  |
|         | Maximale Achs <u>v</u> erzögerung: 450 mm/s <sup>2</sup>                                                            |  |  |
|         | Drücken Sie F1, um Hilfe zu erhalten. © offline Änd                                                                 |  |  |
|         | Bild 5-3 Easy Motion Control: Achsparameter                                                                         |  |  |

| chritt | Aktion                                                                                                    |  |  |
|--------|----------------------------------------------------------------------------------------------------|--|--|
| 4      | Geben Sie auf der nächsten Seite die Parameter für Geber, Regler und Motor an:                                                                                                    |  |  |
|        | <ul> <li>Die Schritte pro Geberumdrehung betragen 40000.<br/>Dabei ist die im HW Konfig angewählte Vierfachaus-<br/>wertung berücksichtigt und die vierfache Pulszahl<br/>verwendet worden. Durch die Getriebesimulation<br/>kommt zusätzlich noch der Faktor 10 hinzu.</li> </ul> |  |  |
|        | Der Achsweg pro Umdrehung beträgt 471,21 mm.                                                                                                    |  |  |
|        | <ul> <li>Die Richtungsanpassung Geber wird später in der IB<br/>bestimmt.</li> </ul>                                                                                                    |  |  |
|        | <ul> <li>Die Regelverstärkung wird später in der IBN be-<br/>stimmt.</li> </ul>                                                                                                    |  |  |
|        | <ul> <li>Die Sollgeschwindigkeit im Handbetrieb bleibt bei 10 mm/s.</li> </ul>                                                                                                    |  |  |
|        | <ul> <li>Der Bezugswert f ür die maximale Achsgeschwindig-<br/>keit ist 10V.</li> </ul>                                                                                                    |  |  |
|        | Die Nullpunktkompensation ist 0.                                                                                                    |  |  |
|        | • Die Richlungsanpassung Motor wird spater in der ib<br>bestimmt.                                                                                                    |  |  |
|        | Easy Motion Control V2 - DB100                                                                                                    |  |  |
|        |                                                                                                    |  |  |
|        | DB100 MC_EMC\CPU 314C (EMC_V2)\CPU 313C                                                                                                    |  |  |
|        | Inbetriebnahme Achsstatus Achsfehler Parametrierfehler<br>Konfiguration Achse Geber/Regler/Motor Überwachungen                                                                                                    |  |  |
|        | Schritte pro <u>G</u> eberumdrehung: 40000                                                                                                    |  |  |
|        | Anzahl Geberumdrehungen: 1                                                                                                    |  |  |
|        | Achsweg pro Geberumdrehung: 4/1.21 mm                                                                                                    |  |  |
|        |                                                                                                    |  |  |
|        | Reglerverstärkung: 18 1/s                                                                                                    |  |  |
|        | Sollgeschwindigkeit im Handbtrieb: 10 mm/s                                                                                                    |  |  |
|        | Motor                                                                                                    |  |  |
|        | Bezugswert für 100% Drehzahl: 10 Volt                                                                                                    |  |  |
|        | Bezugswert für maximale Achsgeschwindigkeit: 10 Volt                                                                                                    |  |  |
|        | Nulipunkakompensation.                                                                                                    |  |  |
|        |                                                                                                    |  |  |
|        |                                                                                                    |  |  |
|        | Drücken Sie F1, um Hilfe zu erhalten. 😨 offline                                                                                                    |  |  |

| Schritt | Aktion                                                                                                    |  |  |
|---------|----------------------------------------------------------------------------------------------------|--|--|
| 5       | Geben Sie auf der nächsten Seite die Parameter für die Überwachun-<br>gen an:                                    |  |  |
|         | Der Zielbereich beträgt 100 mm.                                                                                  |  |  |
|         | Der Stillstandbereich beträgt 200 mm.                                                                            |  |  |
|         | <ul> <li>Die Überwachungszeit für den Zieleinlauf bleibt bei<br/>1 s.</li> </ul>                                 |  |  |
|         | <ul> <li>Die Verzögerung f ür harten Stop bleibt bei<br/>1000 mm/s.</li> </ul>                                   |  |  |
|         | Der max. zulässige Schleppabstand beträgt 250 mm.                                                                |  |  |
|         | Easy Motion Control V2 - DB100       Datei Zielsystem Ansicht Fenster Hilfe       Easy Motion Control V2 - DB100 |  |  |
|         | DB100 MC_EMC\CPU 314C (EMC_V2)\CPU 313C                                                                          |  |  |
|         | Inbetriebnahme Achsstatus Achsfehler Parametrierfehler<br>Konfiguration Achse Geber/Regler/Motor Überwachungen   |  |  |
|         | Zielbereich:  200 mm                                                                                             |  |  |
|         | ∑ Softwareendschalter überwachen                                                                                 |  |  |
|         | Überwachungszeit für Zieleinlauf:                                                                                |  |  |
|         | Verzögerung für harten Stopp: 1000 mm/s <sup>2</sup><br>Max. zulässiger Schleppabstand: 250 mm                   |  |  |
|         | Drücken Sie F1, um Hilfe zu erhalten. © offline Änd                                                              |  |  |
|         | Bild 5-5 Easy Motion Control: Überwachungen                                                                      |  |  |

Geregeltes Positionieren einer Achse mit SIMATIC CPU 314C-2DP, MICROMASTER 440 und SIMATIC Easy Motion Control

#### 5.3 Verfahren der Achse im IBS-Betrieb

Sind die Achsdaten eingegeben und die Steuerung geladen worden, kann man die IBN Tools von EMC verwenden. Dabei wird der Drehsinn des Motors und des Gebers geprüft und im Achs-DB entsprechende Umschaltungen vorgenommen bzw. Parameter gesetzt.

Dazu muss der parametrierte Achs-DB in der Steuerung verfügbar sein, Ebenso muss der Eingangstreiber aber nicht der Ausgangstreiber in der CPU gerechnet werden.

Der MICROMASTER muss parametriert und an das 230V Netz angeschlossen sein. Die Verdrahtung zwischen Steuerung, MICROMASTER und Geber muss vorgenommen worden sein.

#### 5.3.1 Verdrahtungstest

Mit dem Verdrahtungstest wird der Drehsinn des Motors und des Gebers geprüft und im Achs-DB entsprechende Umschaltungen vorgenommen.

#### Hinweis

Normalerweise wird die Drehrichtung des Motors so eingestellt, dass er bei positivem Sollwert rechts herum dreht. Dabei wird der Motor von der Lastmaschine aus betrachtet.

Bild 5-6 rechtsdrehender Motor

- Dearchivieren Sie die Applikation im SIMATIC Manager und laden Sie sie in die Steuerung.
- Öffnen Sie den OB35 im KOP/FUP/AWL Editor.
- Aktivieren Sie den Befehl **BEA** in der 2. Zeile des Netzwerks 3 indem Sie die Kommentarzeichen (*II*) löschen . Laden Sie den geänderten OB35 in die Steuerung.
- Lassen Sie sich den Achs-DB DB100 mit dem Easy Motion Control-Software anzeigen. Doppelklicken Sie dazu in SIMATIC Manager auf den DB100.
- Wählen Sie die Inbetriebnahme und den Verdrahtungstest aus.
- Starten Sie den Antrieb mit Hilfe der Variablenliste **signal\_check** indem Sie "**idb\_io".Drive\_enabled** auf **1** bzw. **true** setzen..

Geregeltes Positionieren einer Achse mit SIMATIC CPU 314C-2DP, MICROMASTER 440 und SIMATIC Easy Motion Control

#### Hinweis

Auf Grund der analogen Sollwertübertragung kann der Motor langsam zu drehen beginnen!

• Folgen Sie den Anweisungen des Assistenten.

| Easy Motion Control Assistent: Verdrahtungstest 🛛 🔀 |                                                                                                    |               |
|-----------------------------------------------------|----------------------------------------------------------------------------------------------------|---------------|
| M Achs                                              | e fahren                                                                                                    | (2/4)         |
| <u>1</u>                                            | ACHTUNG :<br>Durch Betätigen der Taste 'Fahren' wird die Achse entsprechend der vorge-<br>wählten Geschwindigkeit in Bewegung gesetzt.<br>Die Achse fährt, solange Sie die Taste 'Fahren' betätigen.<br>- Beobachten Sie, ob sich die Achse in die gewünschte Richtung bewegt.<br>Geschwindigkeit:<br>-10% 0%<br>-10% 0% | ioż<br>1.76 ∨ |

Bild 5-7 Verdrahtungstest

- Stoppen Sie den Antrieb mit Hilfe der Variablenliste **signal\_check** indem Sie "**idb\_io".Drive\_enabled** auf **0** bzw. **false** setzen
- Speichern Sie den Achs-DB und laden Sie ihn in die Steuerung.

#### Hinweis

Wenn der Antrieb nach der Freigabe langsam dreht, sollten Sie die Nullpunktkompensation bestimmen, siehe **Kap.5.3.2 Nullpunktkompensation**.

 Kommentieren Sie den Befehl BEA in der 2. Zeile des Netzwerks 3 aus, indem sie die Kommentarzeichen (*II*) am Anfang der Zeile einfügen. Speichern Sie den geänderten OB35 und laden Sie ihn in die Steuerung.

Geregeltes Positionieren einer Achse mit SIMATIC CPU 314C-2DP, MICROMASTER 440 und SIMATIC Easy Motion Control

#### 5.3.2 Nullpunktkompensation

Wenn der Antrieb nach der Freigabe langsam dreht, sollten Sie die Nullpunktkompensation bestimmen:

- Starten Sie dazu nochmals den Antrieb über die Variablenliste und rufen Sie nochmals den Verdrahtungstest wie in Kap. 5.3.1 Verdrahtungstest beschrieben auf (Befehl in OB35 auskommentieren etc.)
- Wählen sie nun mit Hilfe des Schiebereglers den Sollwert so lange, bis der Antrieb <u>bei gedrückten</u> Fahren-Button steht.
- Notieren Sie diesen Wert und brechen Sie den Verdrahtungstest ab.
- Tragen Sie diesen so ermittelten Wert in das Feld Nullpunktkompensation auf der Seite Geber/Regler/Motor der Easy Motion Control Parametriersoftware ein.
- Kommentieren Sie den Sprungbefehl BEA in der 2. Zeile des Netzwerks 3 aus, indem sie die Kommentarzeichen (//) am Anfang der Zeile einfügen. Speichern Sie den geänderten OB35 und laden Sie ihn in die Steuerung.

#### Hinweis

Solange der Ausgangstreiber nicht gerechnet wird, z.B. beim Verdrahtungstest, ist die Nullpunktkompensation nicht wirksam und kann daher nicht überprüft werden.

Wird Ausgangstreiber gerechnet, ist auch die Positionsregelung aktiv, die automatisch auch einen Offset kompensiert, so dass Sie ebenfalls nicht überprüft werden kann.

Ist aber ein Offset bereits über die Nullpunktkompensation kompensiert, muss dies nicht mehr der Positionsregler machen, und das Regelverhalten wird besser.

Geregeltes Positionieren einer Achse mit SIMATIC CPU 314C-2DP, MICROMASTER 440 und SIMATIC Easy Motion Control

#### 5.3.3 Positionsregleroptimierung

Die optimale Reglerverstärkung kann an der Achse experimentell ermittelt werden.

- Lassen Sie sich den Achs-DB DB100 mit der Easy Motion Control-Software anzeigen. Doppelklicken Sie dazu in SIMATIC Manager auf den DB100.
- Wahlen Sie die Seite Geber/Regler/Motor
- Verfahren Sie die Achse mit Hilfe der HMI, z.B. mit dem Tippen.
- Erhöhen Sie die Reglerverstärkung in Schritten von 1.0, bis die Achse beim Fahren oder im Stillstand zu Schwingen beginnt.
- Wenn dies der Fall ist, verringern Sie die Reglerverstärkung, bis keine Schwingungsneigung mehr sichtbar ist
- Speichern Sie den Achs-DB und laden Sie ihn in die Steuerung.

Geregeltes Positionieren einer Achse mit SIMATIC CPU 314C-2DP, MICROMASTER 440 und SIMATIC Easy Motion Control

### 6 Parametrierung des SIMATIC NET OPC-Servers

#### Voraussetzungen

Installieren Sie SIMATIC NET mit Hilfe des Installationsprogramms auf der SIMATIC NET CD.

Beachten Sie bei der Auswahl der CD, dass die zu verwendende Version vom Betriebssystem abhängt:

Tabelle 6-1 SIMATIC NET Versionen

| Betriebssystem       | SIMATIC NET Version |
|----------------------|---------------------|
| Windows 9x, NT, 2000 | 6.0                 |
| Windows XP           | 6.1                 |

#### 6.1 OPC Konfiguratipon mit OPC Scout überprüfen

Tabelle 6-2 OP Konfiguratipon überprüfen

| Schritt | Aktion                                                                                                    |  |  |
|---------|----------------------------------------------------------------------------------------------------|--|--|
| 1       | Vorraussetzung für den Test ist, dass das S7-Programm in die CPU berechnet wird und diese mit dem PC/PG über MPI verbunden ist. |  |  |
| 2       | Öffnen Sie den OPC Scout über das Startmenü (z,.B. Start, SIMATIC, SIMATIC NET, PROFIBUS, SOFTNET PROFIBUS, OPC Scout)          |  |  |
| 3       | Doppelklicken Sie auf OPC SINATIC NET und legen Sie eine neue<br>Gruppe an. z.B. Test:                                          |  |  |
|         | Bild 6-1 OPC Scout neue Gruppe anlegen                                                                                          |  |  |

| Schritt | Aktion                                                                                                    |  |
|---------|----------------------------------------------------------------------------------------------------|--|
| 4       | Öffnen Sie die Gruppe <b>Test</b> durch einen Doppelklick.                                                                                                    |  |
|         | Klappen Sie den Bereich <b>S7 auf :</b>                                                                                                    |  |
|         | <ul> <li>Fügen Sie mit Hilfe der rechten Maustaste im ganz<br/>rechten Teilfenster eine neue Variable hinzu: Geben<br/>hierzu Sie folgendes ein:<br/>S7:[S7-Verbindung_1]DB202,INT0,3<br/>Damit werden drei Integer Werte aus dem DB202 aus-<br/>lesen.</li> </ul>                                                                                                    |  |
|         | Bestätigen Sie mit Variable einfügen und OK.                                                                                                    |  |
|         | OPC Scout - Neues Projekt1         Detei Ansicht Server Gruppe Item 2         Server und Gruppen         Verter und Gruppen         Items incl. Statusinformationen         Server und Gruppen         OPC Fix.1         OPC.SimaticHMI.PTPro         OPC.SimaticHMI.PTPro         OPC.SimaticNET         Test         Neue Gruppe]         OPC.SimaticNIT         Neue Gruppe]         OPC.SimaticNIT         Neue Gruppe]         OPC.Navigator         Knoten         NSP:         NSP:         NP:         NP:      < |  |
| 5       | Bild 6-2       OPC Scout: Verbindung einfügen         Ist die Verbindung aufgebaut, dann sehen Sie unter Wert die aktuellen Werte aus dem DB202 (Im Bild die Werte 25, 600, 105).         OPC Scout - Neues Projekt1         Datei Ansicht Server Gruppe Item 2         Server und Gruppen         Items incl. Statusinformationer         OPC temIDs         Wert For at Typ Zugriffsrecht Qualität         1 0702 temIDs                                                                                                    |  |
|         | Sr:[sr-verbindul 2bloU[105] Urigit int[6] HW gut     OPC.SimaticNET     OPC.SimaticNET     Neue Gruppe]     OPC.SimaticNET.DP     Remote(r) / Entfernte(r) Server     Enternte(n) Server hinzufüger     Item(s) erfolgreich hinzugefügt     No. 1 Bild 6-3 OPC Scout Wertanzeige                                                                                                    |  |

Geregeltes Positionieren einer Achse mit SIMATIC CPU 314C-2DP, Micromaster und Easy Motion Control

### 7 Internet-Link-Angaben

Diese Liste ist keinesfalls vollständig und spiegelt nur eine Auswahl an geeigneter Internet-Links wieder

|     | Themengebiet                 | Link                                                                |
|-----|------------------------------|---------------------------------------------------------------------|
| \1\ | Link auf diesen Beitrag      | http://support.automation.siemens.c<br>om/WW/view/de/21669390       |
|     |                              |                                                                     |
| \2\ | Easy Motion Control Handbuch | www.ad.siemens.de/support                                           |
|     |                              | Produktsupport wählen                                               |
|     |                              | Im Baum folgende Verzeichnisse öffnen:                              |
|     |                              | Automatisierungstechnik                                             |
|     |                              | <ul> <li>Industrie-Automatisierungs-<br/>systeme SIMATIC</li> </ul> |
|     |                              | SIMATIC Industrie Software                                          |
|     |                              | <ul> <li>Software für<br/>SIMATIC S7/C7/WinAC</li> </ul>            |
|     |                              | Runtime Software                                                    |
|     |                              | Easy Motion Control                                                 |
|     |                              | Hier unter <b>Handbücher / BA</b> nach-<br>sehen                    |
|     |                              |                                                                     |
| \3\ | MM440 Bedienungsanleitung    | www.ad.siemens.de/support                                           |
|     |                              | Produktsupport wählen                                               |
|     |                              | Im Baum folgende Verzeichnisse öffnen:                              |
|     |                              | Antriebstechnik                                                     |
|     |                              | AC-Umrichter                                                        |
|     |                              | Niederspannungsumrichter                                            |
|     |                              | MICROMASTER 4                                                       |
|     |                              | MICROMASTER 440                                                     |
|     |                              | Hier unter <b>Handbücher / BA</b> nach-<br>sehen                    |

Tabelle 7-1Literaturliste

Geregeltes Positionieren einer Achse mit SIMATIC CPU 314C-2DP, Micromaster und Easy Motion Control

|     | Themengebiet                             | Link                                                                                                    |
|-----|------------------------------------------|----------------------------------------------------------------------------------------------------|
|     |                                          |                                                                                                    |
| \4\ | STARTER (stand alone) für<br>MICROMASTER | <ul> <li>www.ad.siemens.de/support</li> <li>Produktsupport wählen <ul> <li>Antriebstechnik</li> <li>(Engineering-)Software</li> <li>Niederspannungs-<br/>umrichter</li> <li>IBN-Tool STARTER</li> </ul> </li> <li>Hier unter Downloads nachsehen</li> </ul> |